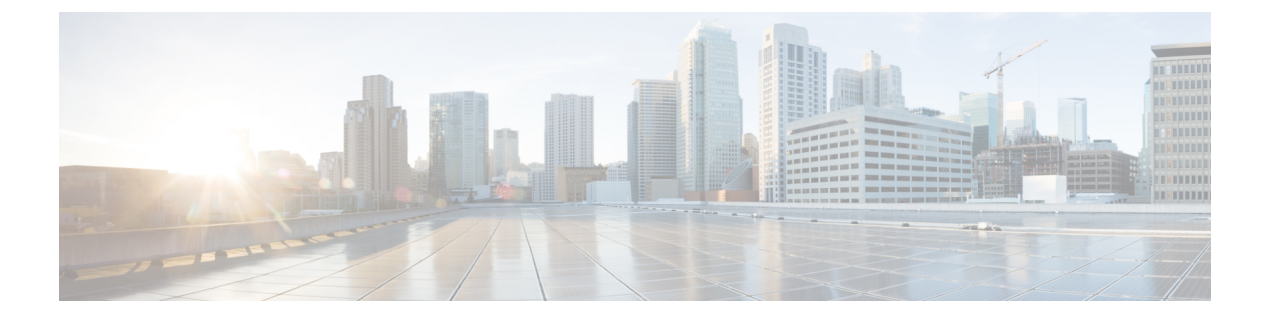

# **Expressway** コンソールに接続する

Expresswayを使用するには、その前にいくつかの基本情報を設定する必要があります。それには、Expressway コンソールに接続し、セキュア インストール ウィザードを完了します。

次に示すいずれかの接続方法を使用できます。

- PC から Cisco Expressway のシリアル ポートへの、ケーブルによる直接接続。
- Serial over LAN で Cisco Integrated Management Controller (CIMC) ツールを使用したリモー ト接続。

この章では、次の内容について説明します。

- はじめる前に, on page 1
- ・シリアルポートを使用した接続, on page 2
- CIMC Serial Over LAN を使用した接続, on page 3

## はじめる前に

- 1. 背面パネルのLAN1ポートからネットワークにイーサネットLANケーブルを接続します。
- 2. インストールウィザードを実行するために次の情報を準備します。
  - Expressway の IPv4 や IPv6 のアドレス、サブネットマスクおよびデフォルト ゲート ウェイアドレス。使用するアドレスについては、ネットワーク管理者にお問い合わせ ください。Cisco Expressway には、スタティック IP アドレスを使用する必要がありま す。
  - ・定義済みのルートおよび管理者のユーザアカウントに適するパスワード:これらのア カウントには強力なパスワードを使用してください。
- 3. CIMC 接続を使用する場合は、次の追加ポイントも適用されます。
  - a. CIMC 接続には、スタティック IP アドレスまたは DHCP によって割り当てられた IP アドレスが必要です。
  - b. 最小要件である、HTTPとHTTPSが有効になっているブラウザが必要です。

 $\triangle$ 

Caution 初期インストールには、KVMまたはvKVMコンソールを使用できません。これは、セキュア インストール ウィザードが KVM コンソールに表示されず、VGA 出力ポートを表示しないた めです。したがって、このウィザードは、Expressway のシリアル コンソールでインストール を完了するまで無制限に待機します。この状況から回復する必要がある場合には、下で説明し ているようにシリアルコンソールに接続し、コンソールに対して ctrl キー + D キーシーケンス を発行します。インストールウィザードが再起動され、続行できるようになります。

## シリアル ポートを使用した接続

付属の DB9 to RJ-45 ケーブルを PC (DB9 端) からアプライアンスの背面のシリアル ポート (RJ-45 端) に接続します。

互換性を確実にするために、アクセサリパックに付属の青のシリアルケーブルを使用します。これはクロスオーバーケーブルであり、次のピン割り当てがあります。

| オス RJ45 のピン | メス DB9 のピン |
|-------------|------------|
| 1           | 8          |
| 2           | 6          |
| 3 TXD       | 2          |
| 4 GND       | 5          |
| 5 GND       | 5          |
| 6 RXD       | 3          |
| 7           | 4          |
| 8           | 7          |

- 2. PC のターミナル エミュレータ プログラム (たとえば PuTTY) を起動し、PC のシリアル ポートを使用するように次のように設定します。
  - ボーレート: 115200 ビット/秒
  - データ ビット:8
  - ・パリティ:なし
  - •ストップビット:1
  - •フロー制御(ハードウェアおよびソフトウェア):なし
- **3.** Expressway コンソールに接続した後、インストールウィザードが表示されるまで待機して から、次の項「インストールウィザードを実行する」に進みます。

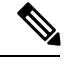

Note 使用後にターミナルエミュレータ セッションを閉じます。セッションを開いていると、シス テムの再起動時に問題が発生する可能性があります。

## **CIMC Serial Over LAN** を使用した接続

CIMCは、Cシリーズサーバの管理インターフェイスです。CIMCはサーバ内で実行され、Web またはSSH コマンドラインアクセスを使用したリモート管理、設定、および監視をサポート します。詳細については、CIMC コンフィギュレーション ガイド ページにある『*Cisco UCS C* シリーズ統合管理コントローラ設定ガイド』を参照してください。

#### **CIMC** パスワード要件

この項の説明に従って、CIMCのデフォルトパスワードを強力なパスワードに変更する必要が あります。この操作は、DHCPアドレス指定を使用している場合には、CIMC Web インター フェイスに初めてログインするときに実行します。スタティック IP アドレスを使用している 場合は、パスワードは初期ブートプロセス中に変更します。

CIMC パスワードには、以下の4つのカテゴリのうちの3つに属する文字が含まれていなけれ ばなりません。

- 大文字の英字 A ~ Z
- 小文字の英字 a ~ z
- 数字の0~9
- •アルファベット以外の文字:!@#\$%^&\*- ="

### タスク1: CIMC IP アドレスとパスワードを設定する(1回限り)

### DHCP アドレス指定を使用している場合

- 1. ネットワークをCIMC/専用管理ポート(背面パネルレイアウトのポート7)に接続します。
- 2. 次のいずれかの方法を使用して、USB キーボードと VGA モニタを接続します。
  - KVMアダプタ(三脚ケーブル)をご購入した場合は、CE1300の前面にあるコンソー ルポートに接続して、アダプタにキーボードとモニタを接続します。
  - KVM アダプタなしでこのアプライアンスをご購入した場合は、キーボードとモニタ をサーバ背面の適切なポートに接続します。
- 3. モニターで切り替えます。

- 4. CIMC の正しいアドレスを配信するように DHCP サーバを設定します。MAC アドレスの 場合は、プルアウト タブに記載されている *MGMT* アドレスを使用します。
- 5. CE1300 の電源をオンにします。
- 6. モニターで起動プロセスを監視します。
- 7. CIMCアドレスは、初期の電源投入時セルフテストフェーズでは画面の左下に表示されます。

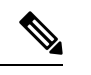

- **Note** CIMC がこの Expressway で有効になりました。CIMC Web インターフェイスに初めてログイン すると、デフォルトの CIMC パスワードを変更するように求められます。
- 8. 周辺機器とアダプタを切断します。

#### スタティック アドレスを使用する場合

展開でスタティック IP アドレス指定を使用する場合は、次の手順を実行します。

- 1. ネットワークをCIMC/専用管理ポート(背面パネルレイアウトのポート7)に接続します。
- **2.** 次のいずれかの方法を使用して、USB キーボードと VGA モニタを接続します。
  - KVM アダプタ(三脚ケーブル)を購入された場合は、CE1300の前面にあるコンソー ルポートに接続し、アダプタにキーボードとモニタを接続します。詳細については、 「KVM コネクタを示した前面パネル」を参照してください。
  - KVM アダプタなしでこのアプライアンスをご購入した場合は、キーボードとモニタ をサーバ背面の適切なポートに接続します。

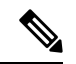

- **Note** KVM コンソールは、Expressway にアクセスするためでなく CIMC を設定するために使用されます。
- 3. モニターで切り替えます。
- 4. CE1300 アプライアンスで切り替えます。
- 5. モニターで起動プロセスを監視します。
- 6. F8 キーを押して CIMC の設定を開始します。
- 7. デフォルトのCIMCパスワードを変更して、管理インターフェイスのIPアドレスを設定す るように求められます。
  - a. CIMCパスワード要件に記載された条件と一致する強力なパスワードを設定し、Enter キーを押します。

**b.** パスワードを変更したプロンプトで、もう一度 Enter キーを押してパスワードの変更 を完了します。

- Note 「新しいパスワードがパスワード要件に一致しない場合でも、システムがその旨を通知しない」という問題があることが知られています。この場合、CIMC Web インターフェイスに最初にアクセスする(タスク2)ときに、指定されているデフォルトの CIMC パスワードを使用する必要があります。そうすると、別の強力なパスワードを設定するように求められるので、設定すれば続行できるようになります。(これで初めて、パスワードが要件を満たしていない場合に、システムが正しくプロンプトを表示するようになります)。
  - c. デフォルトのNICモードは[専用(Dedicated)]、NIC 冗長性設定は[なし(None)]の ままにしておくことをお勧めします。
- 8. 変更を保存するには、F10キーを押し、Escキーを押して終了します。

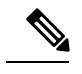

Note CIMC がこの Expressway で有効になりました。

9. 周辺機器とアダプタを切断します。

### タスク2: リモートホストから CIMC を実行し、Serial Over LAN を有効 にする(1回限り)

- ステップ1 Web ブラウザで、直前のタスクで設定した CIMC IP アドレスに移動します。デフォルトでは、セキュリ ティのために https://を使用して CIMC にアクセスする必要があります。つまり、ブラウザのナビゲーショ ンバーに https://x.x.x. と入力します。x.x.x.x は IP アドレスを表します。
- ステップ2 次のいずれかを実行します。
  - スタティック IP アドレスを使用する場合は、タスク1 で設定したパスワードを使用してログインします。
  - Note タスク1で設定した新しいパスワードが十分に強力でない場合、システムがその時点で通 知を行わないという既知の問題があるため、デフォルトのパスワードを入力し、かつ強力 な別のパスワードを設定するように求められるので、そうします。これにより、続行でき るようになります。新しいパスワードは、CIMC パスワード要件に記載されている条件を 満たしている必要があります。
  - DHCP を使用する場合は、強力なパスワードを定義して、提供されたデフォルトのパスワードを上書 きします。新しいパスワードは、CIMC パスワード要件に記載されている条件を満たしている必要が あります。

タスク3: Expressway コンソールに接続する(必要に応じて随時)

- ステップ3 左上隅にあるメニューの矢印をクリックします。
- ステップ4 [計算(Compute)]>[リモート管理(Remote Management)]>[Serial over LAN]に移動します。
- ステップ5 [Serial over LAN] プロパティで、[有効(Enabled)] にチェックを付けて、[変更の保存(Save Changes)] をクリックしますこの手順は、Serial over LAN がデフォルトで無効になっている場合に必要です。

### タスク3: Expressway コンソールに接続する(必要に応じて随時)

- ステップ1 ターミナルエミュレータで SSH を使用して CIMC IP アドレスに接続します。
- ステップ2 デフォルトのユーザー名 admin と CIMC パスワードを入力して、Enter キーを押します。
- ステップ3 connect host を入力し、Enter キーを押します。

進みます。

ステップ4 これで、Serial over LAN により Express コンソールに接続されました。 インストールウィザードが表示されるまで待機してから、「インストールウィザードを実行する」の項に

Expressway コンソールに接続する

翻訳について

このドキュメントは、米国シスコ発行ドキュメントの参考和訳です。リンク情報につきましては 、日本語版掲載時点で、英語版にアップデートがあり、リンク先のページが移動/変更されている 場合がありますことをご了承ください。あくまでも参考和訳となりますので、正式な内容につい ては米国サイトのドキュメントを参照ください。